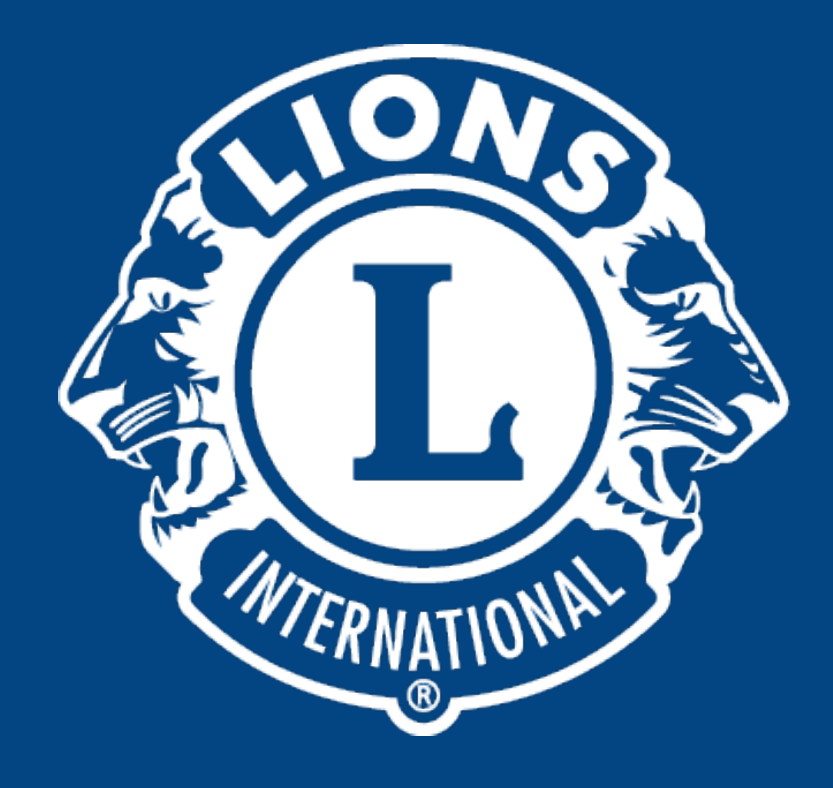

#### Cadastro de novos associados

#### Distrito Lions LD-9

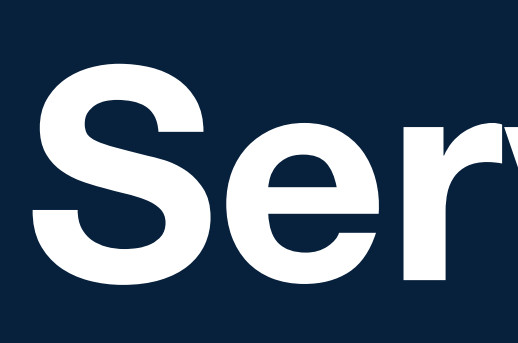

# Nós Servinos

Entre no site <u>https://account.lionsclubs.org/</u> com seu **LOGIN E SENHA.** 

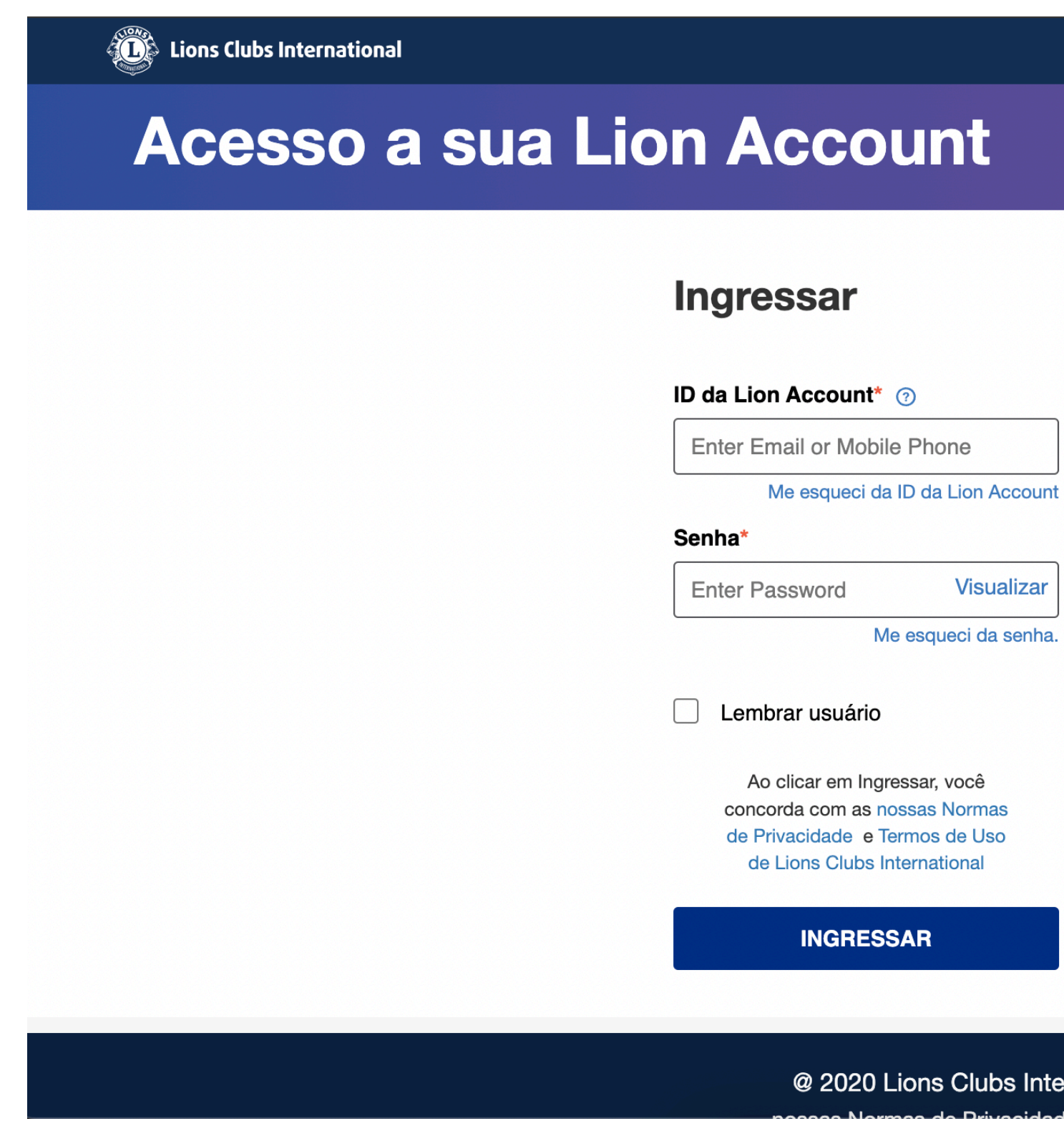

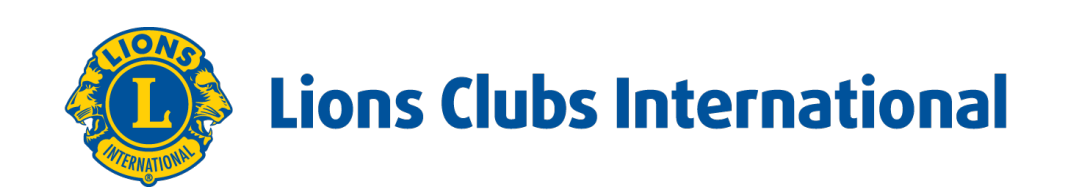

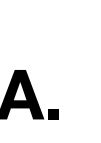

#### Inscreva-se

Não tem uma conta?

Inscreva-se

@ 2020 Lions Clubs International. Todos os direitos reservados.

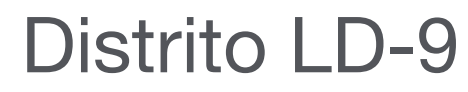

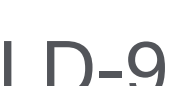

Na capa do portal você deve clicar em MyLCI, para entrar nas informações do seu Clube.

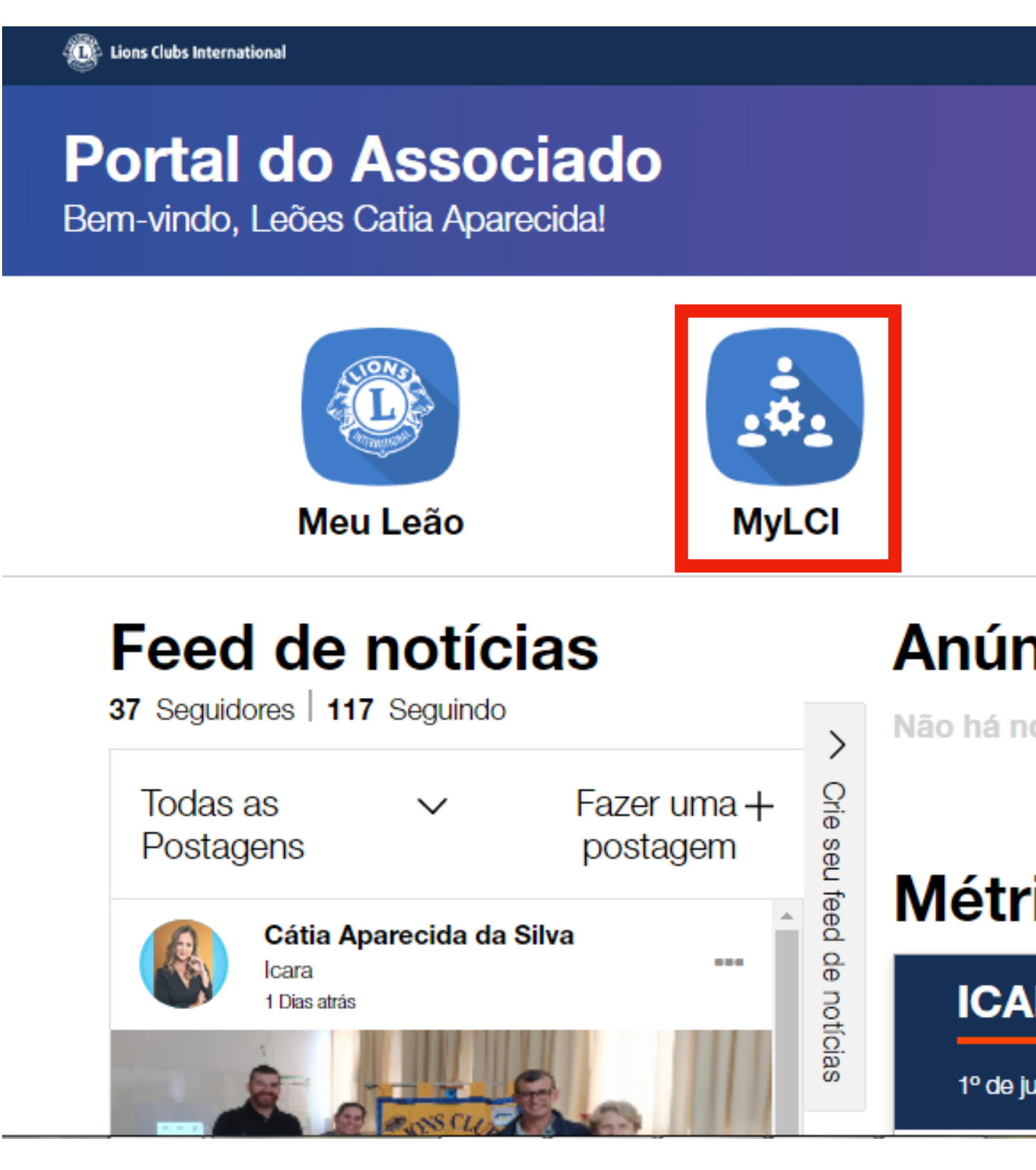

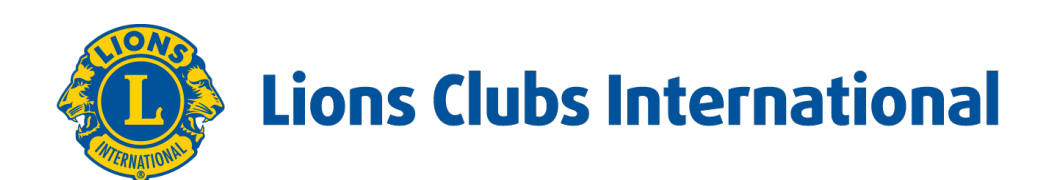

|                                    | Suporte Mensagens | 🚯 Cátia Aparecida da Silva 🗸 |
|------------------------------------|-------------------|------------------------------|
|                                    |                   |                              |
|                                    |                   |                              |
| ilii                               |                   | Ĺ                            |
| Percepções                         | Aprender          | Comprar<br>Fazer o tour      |
| ncios                              |                   | Ver todos                    |
| ovos anúncios.                     |                   |                              |
|                                    |                   |                              |
| icas de servi                      | ços               | Ver todos                    |
| RA                                 |                   |                              |
| ulho de 2021 - 30 de junho de 2022 |                   |                              |

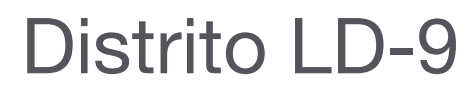

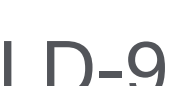

Vá a MEU LIONS CLUBE, e clique em SÓCIOS.

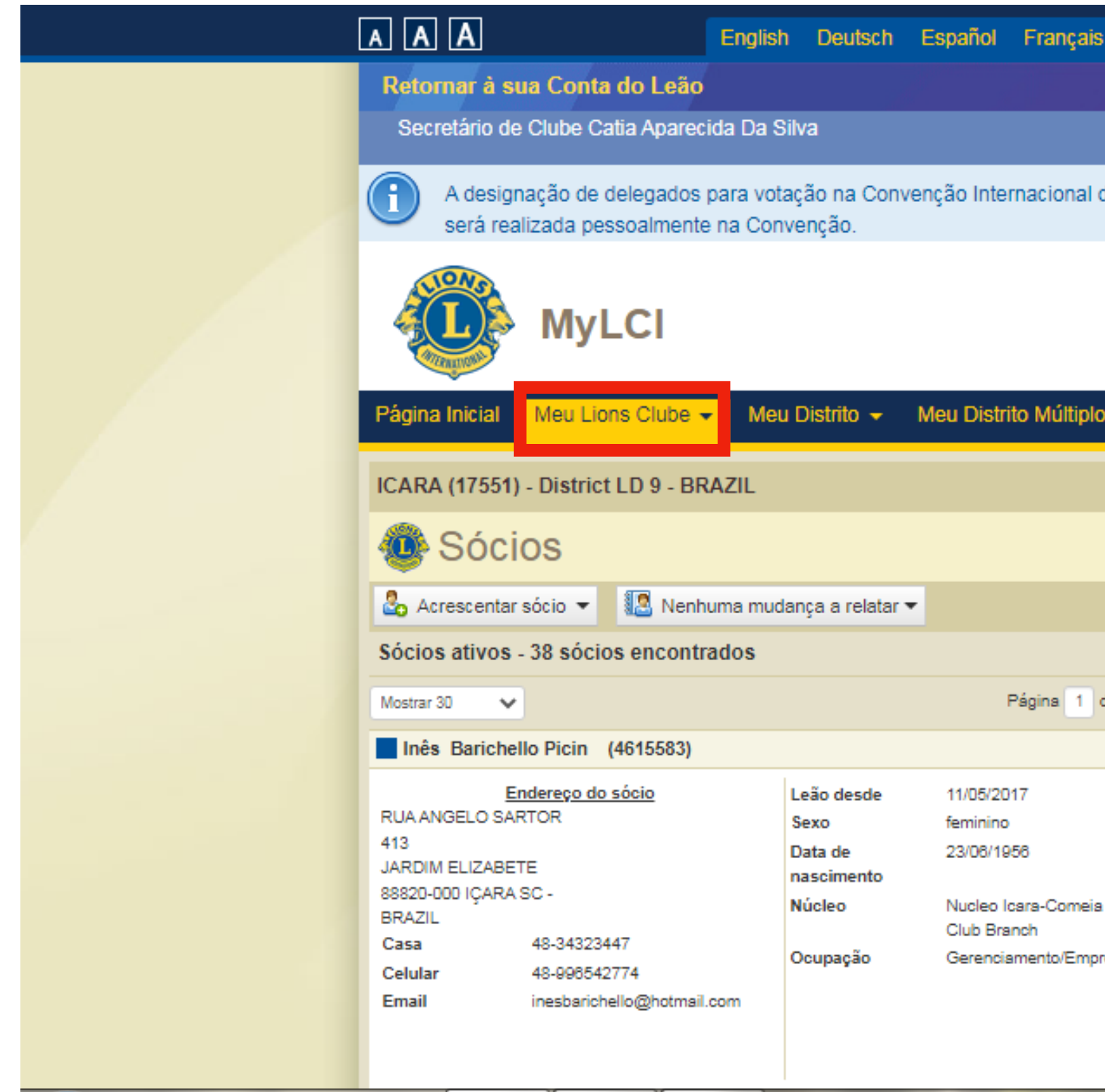

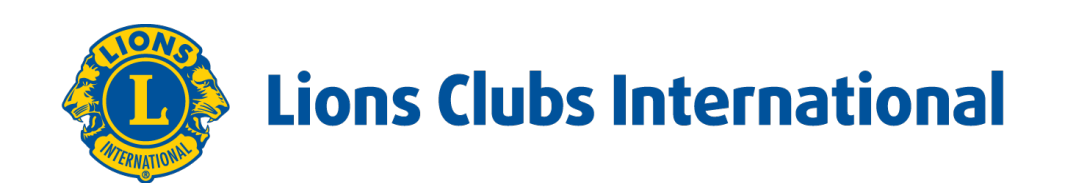

|          | Italiano | Português       | Suomi S         | venska          | हिंदी    | 日本語       | 한국어           | 中文(简体)        | 中文(繁體)       |
|----------|----------|-----------------|-----------------|-----------------|----------|-----------|---------------|---------------|--------------|
|          |          |                 |                 |                 |          |           |               | Com           | unicados     |
|          |          |                 |                 |                 |          | Cer       | itral de me   | ensagens Fa   | ica o logout |
|          |          |                 |                 |                 |          | 001       |               | insayons ra   | iça o logoar |
| de       | 2022 em  | Montreal está o | disponível (    | entre 1 de      | e janeir | o de 2022 | e 22 de j     | unho de 2022  | . A votação  |
|          |          |                 |                 |                 |          |           |               |               |              |
|          |          |                 |                 |                 |          | _         |               |               |              |
|          |          |                 |                 |                 |          |           | Cei           | ntro de Apoio | •            |
|          |          |                 |                 |                 |          |           |               |               |              |
|          |          |                 |                 |                 |          |           |               |               |              |
| <b>,</b> | ,        |                 |                 |                 |          |           |               |               |              |
|          |          |                 |                 |                 |          |           |               |               |              |
|          |          |                 |                 |                 |          |           |               |               |              |
|          |          |                 |                 |                 |          |           |               |               |              |
|          |          |                 |                 |                 |          |           |               |               | r eócioe 💌   |
|          |          |                 |                 |                 |          |           |               | PEncontra     | I SOCIOS +   |
|          |          |                 |                 |                 |          |           |               |               |              |
| de 2     | 2        |                 | Ordenar         | por Sobrer      | nome     |           |               | ✓ ¥4          |              |
|          | S        | ócio Regular    |                 | Adicio          | onado 1  | 1/05/2017 | Só            | cio familiar  |              |
|          | Pa       | atrocinador     | Gastal          | don, Maria      |          |           |               |               |              |
|          |          |                 | Terezir         | nha Canto       |          | Editar i  | nformação     | do sócio      |              |
|          | Cé       | ônjuge/Acompanh | ante Pedro      | Picin Neto      |          | Baixar    | sócio         |               |              |
| a do     | Sul Ur   | nidade familiar | Pedro           | Picin Neto      |          | Adminis   | strar a Unid  | ada Familiar  |              |
|          | tria Pa  | arentesco       | (88548<br>Spous | 36)<br>e        |          | Adminis   | strar a Orlio | aueraminar    |              |
| resa     | Do       | ocumentos       | Marria          | -<br>ge License |          | Visualiz  | ar histórico  | )             |              |
|          |          |                 | Other I         | Forms of        |          |           |               |               |              |
|          |          |                 | Verifica        | ation           |          |           |               |               |              |
|          | 1        |                 |                 |                 |          | 1         |               |               |              |

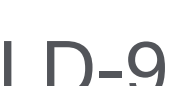

#### ACRESCENTAR SÓCIOS – NOVOS SÓCIOS

|  | AAA                                                                                                    | English                    | Deutsch                                                        | Español                                                      |  |  |  |  |  |
|--|----------------------------------------------------------------------------------------------------|----------------------------|----------------------------------------------------------------|--------------------------------------------------------------|--|--|--|--|--|
|  | Retornar à sua Conta do Leão<br>Secretário de Clube Catia Aparecida Da Silva                                                                                                    |                            |                                                                |                                                              |  |  |  |  |  |
|  | A designação de delegados para votação na Convenção Int<br>será realizada pessoalmente na Convenção.                                                                            |                            |                                                                |                                                              |  |  |  |  |  |
|  | MyLCI                                                                                                    |                            |                                                                |                                                              |  |  |  |  |  |
|  | Página Inicial Meu Lions Clube                                                                                                    | Meu [                      | Distrito 👻                                                     | Meu Dist                                                     |  |  |  |  |  |
|  | ICARA (17551) - District LD 9 - BRAZIL                                                                                                    |                            |                                                                |                                                              |  |  |  |  |  |
|  | 🐠 Sócios                                                                                                    |                            |                                                                |                                                              |  |  |  |  |  |
|  | 🕹 Acrescentar sócio 👻 🔝 Nenhuma mudança a relatar 🕶                                                                                                    |                            |                                                                |                                                              |  |  |  |  |  |
|  | Novo sócio                                                                                                    |                            |                                                                |                                                              |  |  |  |  |  |
|  | Socio que retorna<br>Sócio transferido                                                                                                    |                            |                                                                |                                                              |  |  |  |  |  |
|  | Endereço do sócio<br>RUA ANGELO SARTOR<br>413<br>JARDIM ELIZABETE<br>88820-000 IÇARA SC -<br>BRAZIL<br>Casa 48-34323447<br>Celular 48-996542774<br>Email inesbarichello@hotmail | L<br>S<br>D<br>N<br>N<br>O | eão desde<br>exo<br>lata de<br>ascimento<br>lúcleo<br>ocupação | 11/05/2<br>feminin<br>23/08/1<br>Nucleo<br>Club Br<br>Gerenc |  |  |  |  |  |

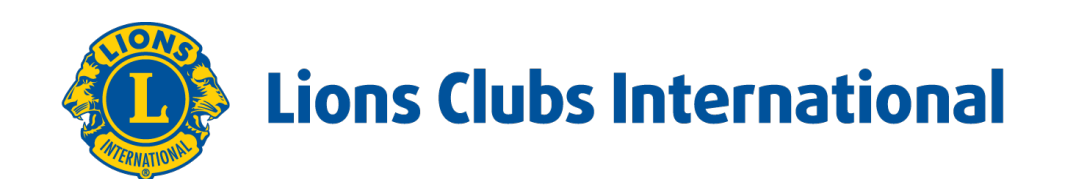

|              | Français              | Italiano      | Português S            | Suomi            | Svenska                        | हिंदी    | 日本語       | 한국어          | 中文(简体)       | 中文(繁體)          |
|--------------|-----------------------|---------------|------------------------|------------------|--------------------------------|----------|-----------|--------------|--------------|-----------------|
|              |                       |               |                        |                  |                                |          |           |              | Соп          | nunicados       |
|              |                       |               |                        |                  |                                |          | Cer       | itral de me  | ensagens F   | aça o logout    |
| ter          | rnacional de          | 2022 em       | Montreal está d        | lisponív         | el entre 1 d                   | e janeir | o de 2022 | e 22 de j    | unho de 202  | 2. A votação    |
|              |                       |               |                        |                  |                                |          |           | Cer          | ntro de Apo  | io <del>-</del> |
| stri         | to Múltiplo           |               |                        |                  |                                |          |           |              |              |                 |
|              |                       |               |                        |                  |                                |          |           |              |              |                 |
|              |                       |               |                        |                  |                                |          |           |              |              |                 |
|              |                       |               |                        |                  |                                |          |           |              | ₽ Encontre   | ar sócios 🔻     |
|              |                       |               |                        |                  |                                |          |           |              |              |                 |
| F            | Página 1 de           | 2             |                        | Order            | nar por Sobre                  | nome     |           |              | <b>v v</b>   |                 |
|              |                       | S             | ócio Regular           |                  | Adicio                         | onado 1  | 1/05/2017 | Só           | cio familiar |                 |
| 20'<br>no    | 17                    | Pa            | atrocinador            | Ga:<br>Ter       | staldon, Maria<br>ezinha Canto |          | Editar i  | nformação    | do sócio     |                 |
| 19           | 58                    | C             | ônjuge/Acompanh        | (88)<br>ante Peo | 0097)<br>dro Picin Neto        |          | Baixar    | sócio        |              |                 |
| o lo<br>Brai | cara-Comeia do<br>nch | Sul Ur        | nidade familiar        | Pec<br>(88       | dro Picin Neto<br>5486)        |          | Adminis   | strar a Unid | ade Familiar |                 |
| cia          | amento/Empres         | ário Pa<br>Do | arentesco<br>ocumentos | Spo<br>Ma        | ouse<br>rriage License         |          | Visualiz  | ar histórico |              |                 |
|              |                       |               |                        | Oth              | er Forms of                    |          |           |              |              |                 |

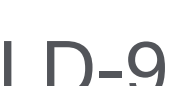

Preencha: nome, meio de nome, sobrenome, sexo, data de nascimento, data de filiação, tipo de sócios - SÓCIO REGULAR, ao selecionar um patrocinador aparecerá à lista de sócios do seu Clube..

| Adicionar s             | 50010            |                       |
|-------------------------|------------------|-----------------------|
| informações do sócio    |                  |                       |
| Prefixo                 |                  |                       |
| Nome                    |                  |                       |
| Nome do meio            |                  |                       |
| Sobrenome               |                  |                       |
| Sufixo                  |                  |                       |
| Sexo                    |                  | ~                     |
| Data de nascimento      |                  |                       |
| Informação de afiliação |                  |                       |
| Data de afiliação       |                  |                       |
| Tipo de sócio           |                  | ~                     |
| Patrocinador            | Não selecionado. | Selecione um patrocin |
| Apelido                 |                  |                       |
| Ocupação                |                  | ~                     |
| Cônjuge/Acompanhante    |                  |                       |
| Endereço de correspondê | ncia do sócio    |                       |
| País                    |                  | ~                     |

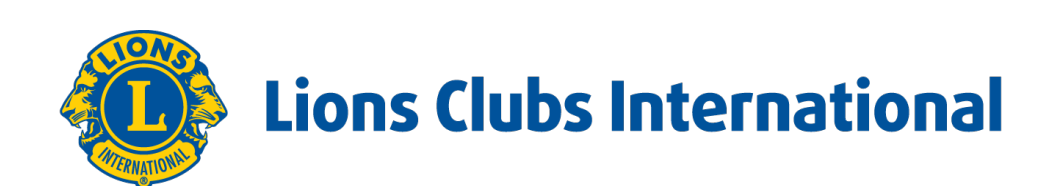

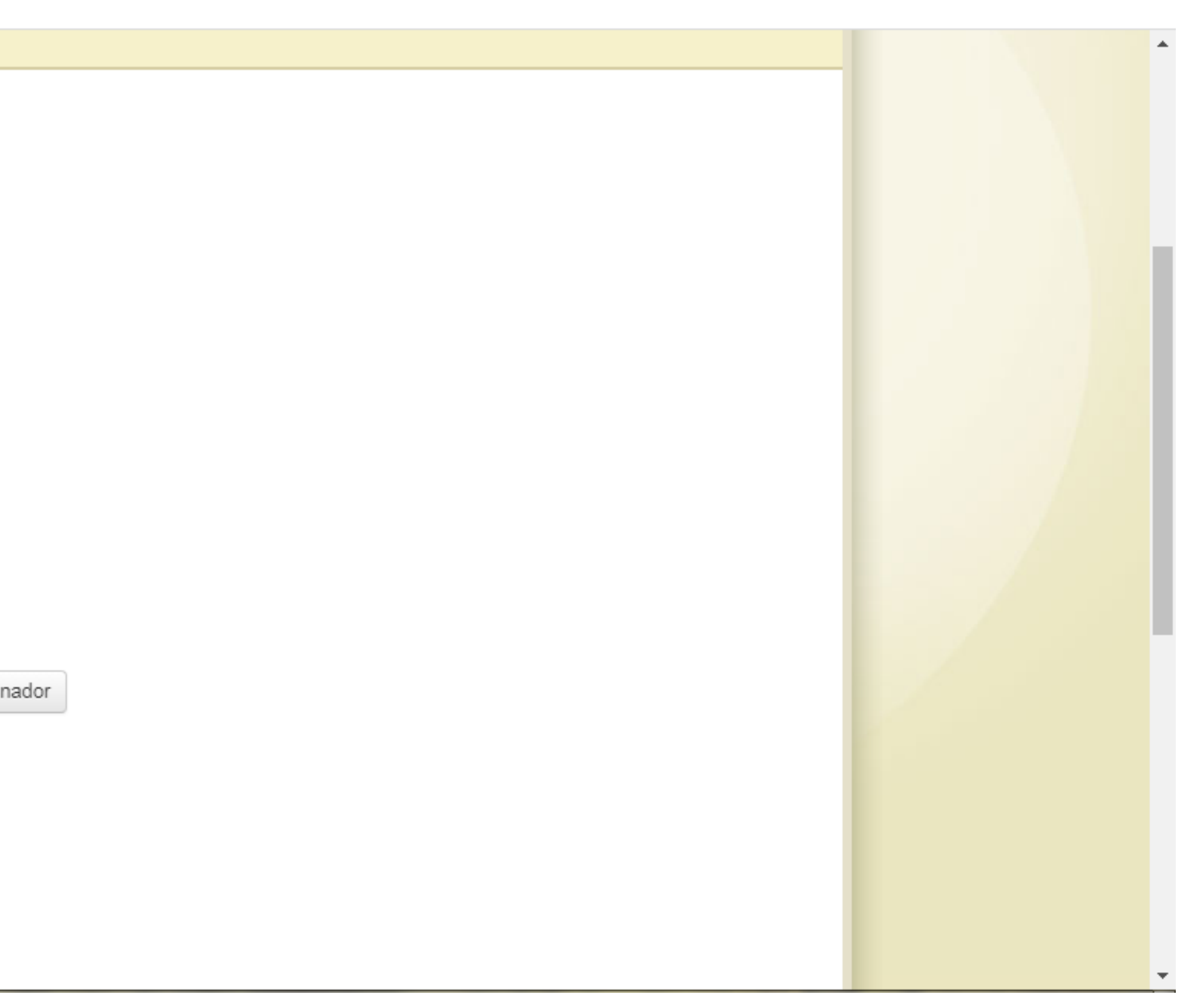

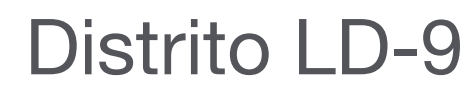

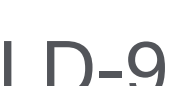

Clique em cima do nome da pessoa que foi o padrinho do novo sócio.

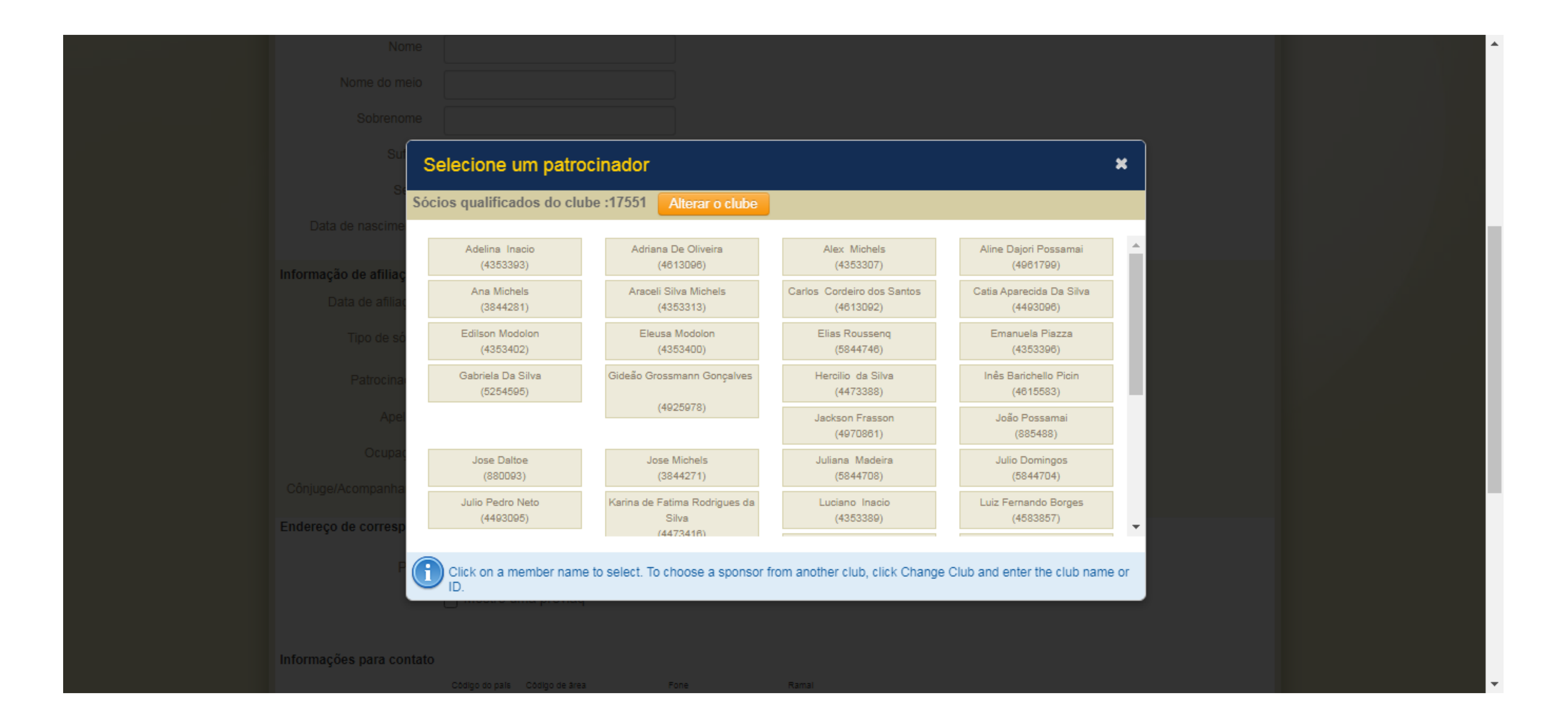

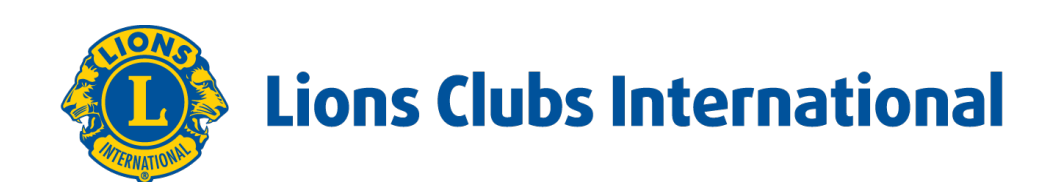

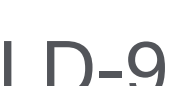

Continue preenchendo: ocupação, conjugue, país telefones e e-mail.

| Cônjuge/Acompanhante                                    |                          |                |                      |
|---------------------------------------------------------|--------------------------|----------------|----------------------|
| Endereço de correspondêr                                | ncia do sócio            |                |                      |
|                                                         |                          |                |                      |
| País                                                    |                          |                | ~                    |
|                                                         | Mostre u                 | ma préviaq     |                      |
|                                                         |                          |                |                      |
| Informações para contato                                |                          |                |                      |
|                                                         | Código do país           | Código de área | Fone                 |
| Fone comercial                                          |                          |                |                      |
| Fone residencial                                        |                          |                |                      |
| Celular                                                 |                          |                |                      |
| Fax:                                                    |                          |                |                      |
| Email principal                                         |                          |                |                      |
| Comentários                                             |                          |                |                      |
|                                                         |                          |                |                      |
| Marque este comentá                                     | irio como con            | videncial/par  | ra uso interno de LC |
|                                                         | Salvar                   | Cancela        | r                    |
|                                                         |                          |                |                      |
| © 2022 Lions Clubs Interna<br>300 W. 22nd Street, Oak B | ational<br>rook, IL 6052 | 3-8842         |                      |

Clicar em SALVAR.

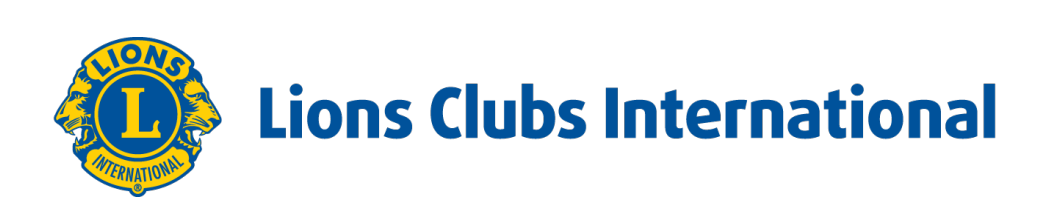

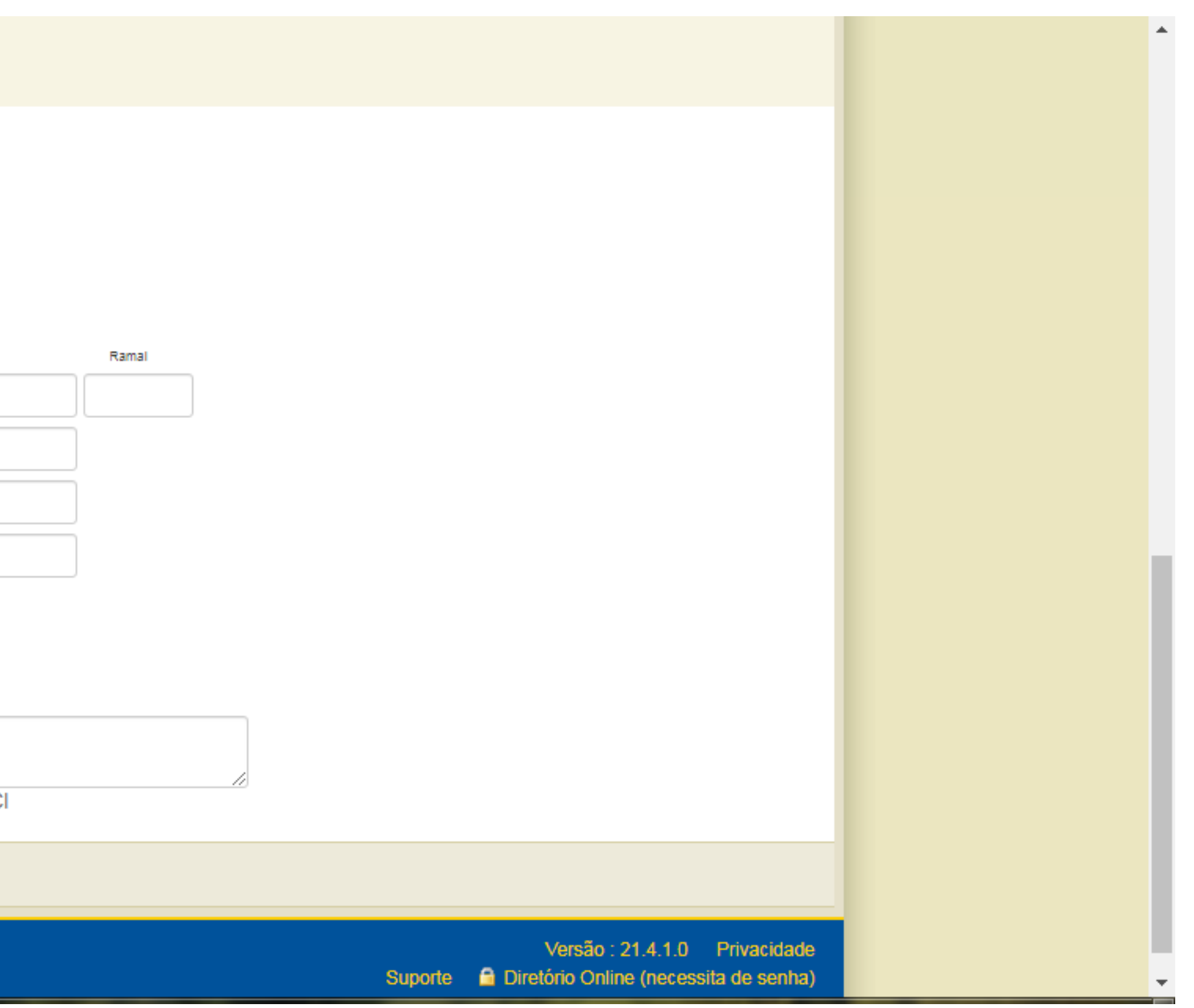

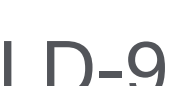

Quando acontecer de mais de uma pessoa da família fazer parte do seu Clube, devemos criar uma unidade familiar, pois esta outra pessoas pagará somente 50% das taxas.

Entre novamente em MEU LIONS CLUBE - clique em SÓCIOS, aparecerá novamente a lista de sócios do seu Clube, procure o sócio que será o chefe da família.

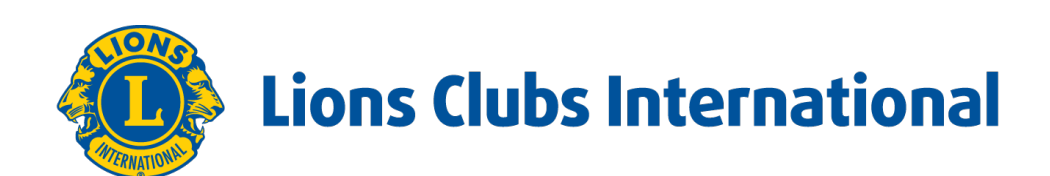

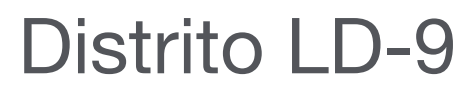

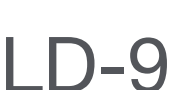

No lado direto da tela clicar em: **ADMINISTRAR A UNIDADE FAMILIAR**.

|  | A designação de delegados para vo<br>será realizada pessoalmente na Cor                                                                                                    | tação na Conver<br>nvenção.                                       | nção Internacional de 2022                                                                                    | em Montreal está disp                                                              | oonível entre 1 de janeiro                                                                                                    | o de 2022 e 22                                                   | 2 de junho de 2022. A votação                  |  |  |
|--|----------------------------------------------------------------------------------------------------|-------------------------------------------------------------------|----------------------------------------------------------------------------------------------------|------------------------------------------------------------------------------------|----------------------------------------------------------------------------------------------------|------------------------------------------------------------------|------------------------------------------------|--|--|
|  | MyLCI                                                                                                    |                                                                   |                                                                                                    |                                                                                    |                                                                                                    |                                                                  | Centro de Apoio 🕞                              |  |  |
|  | Página Inicial Meu Lions Clube 👻 Meu Distrito - Meu Distrito Múltiplo -                                                                                                    |                                                                   |                                                                                                    |                                                                                    |                                                                                                    |                                                                  |                                                |  |  |
|  | ICARA (17551) - District LD 9 - BRAZIL                                                                                                    |                                                                   |                                                                                                    |                                                                                    |                                                                                                    |                                                                  |                                                |  |  |
|  | Sócios                                                                                                    |                                                                   |                                                                                                    |                                                                                    |                                                                                                    |                                                                  |                                                |  |  |
|  | 🕹 Acrescentar sócio 👻 🔝 Nenhuma mu                                                                                                    |                                                                   | 🔎 Encontrar sócios 💌                                                                                          |                                                                                    |                                                                                                    |                                                                  |                                                |  |  |
|  | Sócios ativos - 42 sócios encontrados                                                                                                    |                                                                   |                                                                                                    |                                                                                    |                                                                                                    |                                                                  |                                                |  |  |
|  | Mostrar 30 🗸                                                                                                    | Página 1 de 2                                                     |                                                                                                    | Ordenar por Sobrenome                                                              |                                                                                                    | ~ <b>*</b> A <b>F</b>                                            |                                                |  |  |
|  | Inês Barichello Picin (4615583)                                                                                                    |                                                                   |                                                                                                    | Sócio Regular                                                                      | Adicionado 11                                                                                                    | /05/2017                                                         | Sócio familiar                                 |  |  |
|  | Endereço do sócio<br>RUA ANGELO SARTOR<br>413<br>JARDIM ELIZABETE<br>88820-000 IÇARA SC - SC<br>BRAZIL<br>Casa 48-34323447<br>Celular 48-998542774<br>Email inesbarichello@hotmail.com | Leão desde<br>Sexo<br>Data de<br>nascimento<br>Núcleo<br>Ocupação | 11/05/2017<br>feminino<br>23/08/1958<br>Nucleo Icara-Comeia do Sul<br>Club Branch<br>Gerenciamento/Empresário | Patrocinador<br>Cônjuge/Acompanhan<br>Unidade familiar<br>Parentesco<br>Documentos | Gastaldon, Maria<br>Terezinha Canto<br>(880097)<br>Pedro Picin Neto<br>Pedro Picin Neto<br>(885486)<br>Spouse<br>Marriage License<br>Other Forms of<br>Verification | Editar inform<br>Baixar sócio<br>Administrar a<br>Visualizar his | ação do sócio<br>a Unidade Familiar<br>stórico |  |  |
|  | Luiz Fernando Campos Borges (458385)                                                                                                    | 7)                                                                |                                                                                                    | Sócio Regular                                                                      | Adicionado 23                                                                                                    | /03/2017                                                         | Sócio familiar                                 |  |  |
|  | Endereço do sócio<br>R. Coronel Marques Rovaris,582<br>Apto 504. Ed. Florada do Ipe.                                                                                                   | Leão desde<br>Sexo<br>Data de                                     | 23/03/2017<br>Masculino<br>30/12/1978                                                                         | Patrocinador<br>Cônjuge/Acompanhan<br>Unidade familiar                             | Piazza, Pedro (885485)<br>le Sandra de Sá<br>Sandra Sá (4583863)                                                                                                    | Editar inform                                                    | nação do sócio                                 |  |  |
|  |                                                                                                    |                                                                   |                                                                                                    |                                                                                    | 1                                                                                                    |                                                                  |                                                |  |  |

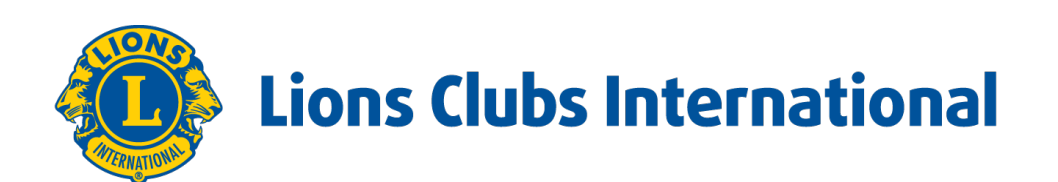

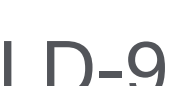

Procure o nome do familiar na tabela a esquerda, entre os SÓCIOS ELEGÍVEIS PARA INTEGRAR A UNIDADE FAMILIAR.

| AAA                                                                                                    | English Deutsch Es            | pañol Français   | Italiano                      | Português Suomi                                  | Svenska    | <b>〔</b> 〕<br>「〕<br>し<br>本語      | 한국어 여          | 中文(简体) 中 | 文(繁體) |  |
|----------------------------------------------------------------------------------------------------|-------------------------------|------------------|-------------------------------|--------------------------------------------------|------------|----------------------------------|----------------|----------|-------|--|
| Retornar à sua Conta do Leão                                                                                                    |                               |                  |                               |                                                  |            |                                  |                | Comuni   | cados |  |
| Secretário de Clube Catia Aparecida Da Silva Central de mensagens Faça o logout                                                                                                    |                               |                  |                               |                                                  |            |                                  |                |          |       |  |
| A designação de delegados para votação na Convenção Internacional de 2022 em Montreal está disponível entre 1 de janeiro de 2022 e 22 de junho de 2022. A votação será realizada pessoalmente na Convenção. |                               |                  |                               |                                                  |            |                                  |                |          |       |  |
| Centro de Apoio -                                                                                                    |                               |                  |                               |                                                  |            |                                  |                |          |       |  |
| Página Inicial Meu Lions Clube 👻 Meu Distrito 👻 Meu Distrito Múltiplo 👻                                                                                                    |                               |                  |                               |                                                  |            |                                  |                |          |       |  |
| 🐠 Unidade Fami                                                                                                    | iar                           |                  |                               |                                                  |            |                                  |                |          |       |  |
| Selecionar membro da família do s                                                                                                    | eu clube (40)                 |                  |                               | Membros desta Unidade Familiar (2)               |            |                                  |                |          |       |  |
| Sócios elegíveis para integrar a Ur                                                                                                    |                               | Padra Dicin Nata |                               |                                                  |            |                                  |                |          |       |  |
| Jackson Frasson                                                                                                    | Vinicius Grings               |                  |                               | Pedro Picin Neto Relacionamento Chefe de Família |            |                                  |                |          |       |  |
| Membros não elegíveis para integr                                                                                                    | ar a Unidade Familiar         |                  | Data de nascimento 30/12/1956 |                                                  |            |                                  |                |          |       |  |
| Luiz Fernando - Borges-                                                                                                    | Garlos - Cordeiro dos Santos- |                  | <b>^</b>                      |                                                  |            |                                  |                |          |       |  |
| Heroilio da Silva-                                                                                                    | Catia Apareoida - Da Silva-   |                  |                               | Cancele a unidade familia                        | ar         |                                  |                |          |       |  |
| Gabriela Da Silva-                                                                                                    | Aline - Dajori Possamai-      |                  |                               |                                                  |            |                                  |                |          |       |  |
| Jose-Daltoe-                                                                                                    | Vanilda-Daltoe-               |                  |                               | Inês Barichello Pic                              | in         |                                  |                |          |       |  |
| Adriana De Oliveira-                                                                                                    | Pâmela-de Sá-                 |                  |                               | Relacionamento<br>Comprovante de rela            | cionamento | Cônjuge<br>Certidão de Casamento |                |          |       |  |
| Julio - Domingos-                                                                                                    | vanessa-dos Santos Grams-     |                  | *                             | Comprovante de end                               | lereço     | Outras formas d                  | de verificação | <b>b</b> |       |  |
|                                                                                                    |                               |                  |                               | Data de hascimento                               |            | 25/00/1990                       |                |          |       |  |

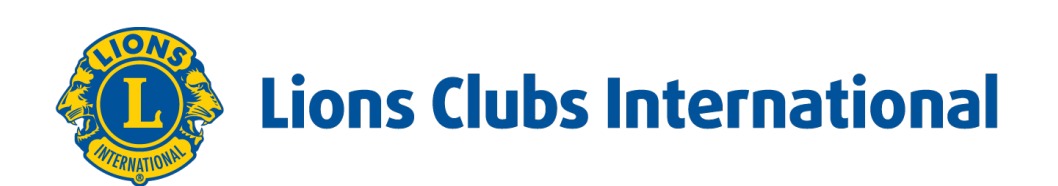

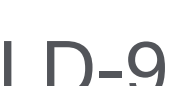

Preencher os dados solicitados, clicar em: ADICIONAR e em seguida em SALVAR.

| Verificação de relacionamento: Jackson Frasson     Relacionamento   Comprovante de   relacionamento   Comprovante de   endereço     Adicionar   Cancelar        Pedro Picin Neto     Membros não     Arae                                                                                                    | Meu Lions Clube                                                                                              |
|----------------------------------------------------------------------------------------------------|----------------------------------------------------------------------------------------------------|
| Relacionamento   Comprovante de relacionamento   Comprovante de endereço   Adicionar   Cancelar   Vecien dirego                                                                                                    | dade Famil<br>embro da família do se<br>veis para integrar a Un<br>ckson Frasson<br>o elegíveis para integra |
| Comprovante de<br>endereço Adicionar Cancelar Jac So Membros não Ed                                                                                                    | embro da família do se<br>veis para integrar a Un<br>ckson Frasson<br>o elegíveis para integra               |
| Adicionar Cancelar  Pedro Picin Neto  Membros não  Arao  Ed                                                                                                    | veis para integrar a Un<br>ckson Frasson<br>o elegíveis para integra                                         |
| Adicionar Cancelar           Pedro Picin Neto         Membros não           Son         Vnicus Grings         Image: Cancelar         Image: Cancelar | ckson Frasson<br>o elegíveis para integra                                                                    |
| son Vriicius Grings Pedro Picin Neto Membros não                                                                                                    | o elegíveis para integra                                                                                     |
| Arao<br>Ed                                                                                                    | ali Citua Mishala                                                                                            |
| Ed                                                                                                    | en onva-miorieis-                                                                                            |
|                                                                                                    | lilson Modelon-                                                                                              |
| Myrn                                                                                                    | a Modolon Lima-                                                                                              |
| Em                                                                                                    | anuela-Piazza-                                                                                               |
|                                                                                                    | Santa Piazza-                                                                                                |
| Karina de                                                                                                    | Fatima Rodrigues da<br>Silva                                                                                 |

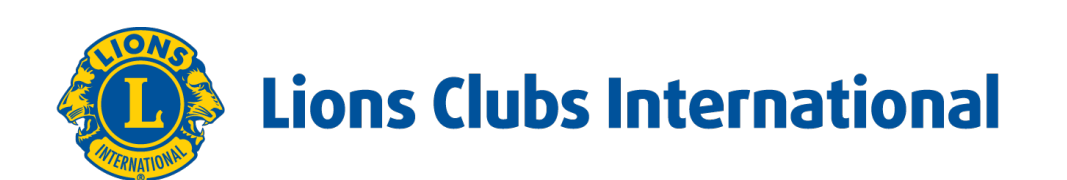

| be (40)                                                                 |   | Membros desta Unidade Familiar (2)                                       |                                                                  |                               |  |
|-------------------------------------------------------------------------|---|--------------------------------------------------------------------------|------------------------------------------------------------------|-------------------------------|--|
| Familiar<br>Vinicius Grings                                             |   | Pedro Picin Neto<br>Relacionamento                                       | Chefe de Família                                                 |                               |  |
| lidade Familiar<br>Jose-Miohels-<br>Eleusa-Modolon-                     | • | Data de nascimento                                                       | 30/12/1956                                                       |                               |  |
| Julio Pedro Neto-<br>Pedro Piazza-<br>João Possamai-<br>Elias Roussenq- |   | Inês Barichello Picin<br>Relacionamento<br>Comprovante de relacionamento | Cônjuge<br>Certidão de Casamento<br>Outras formas de verificação |                               |  |
| 0 · 0                                                                   |   | Data de nascimento<br>Retirar Editar Torne-o Chefe de Fa                 | 23/06/1956<br>amilia                                             |                               |  |
|                                                                         |   |                                                                          | Cancelar                                                         | Salvar                        |  |
| 23-8842                                                                 |   | 5                                                                        | Versão : 21.4.1.0<br>Suporte 🛛 🔒 Diretório Online (neces         | Privacidade<br>sita de senha) |  |

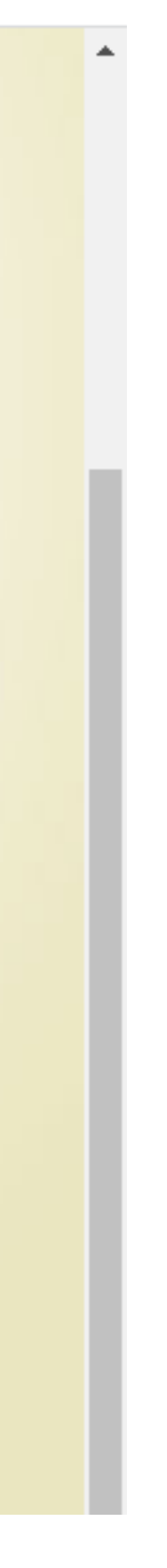

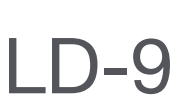

Novos associados para o seu clube

# Tudo pronto

# **Obrigado!**